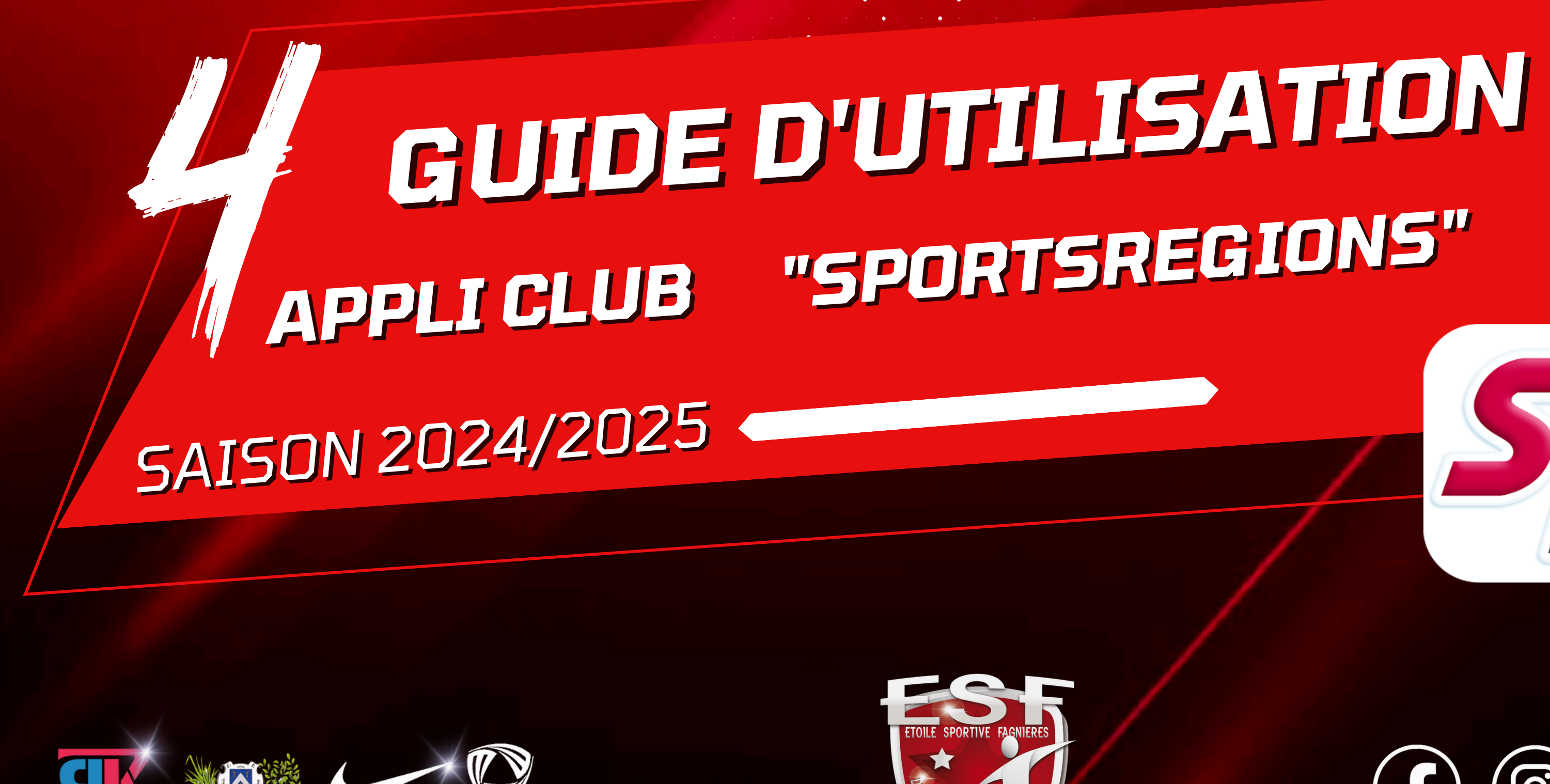

EKINSPORT

**COMPLEXE ÉTIENNE WOLTER - FAGNIERES** 

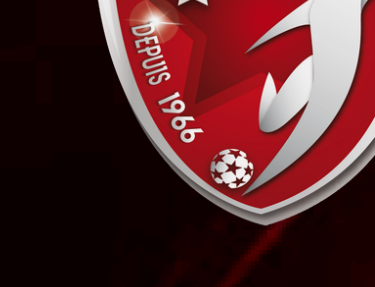

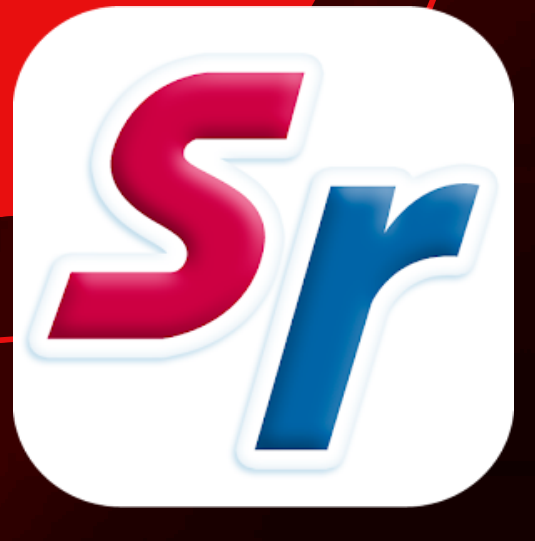

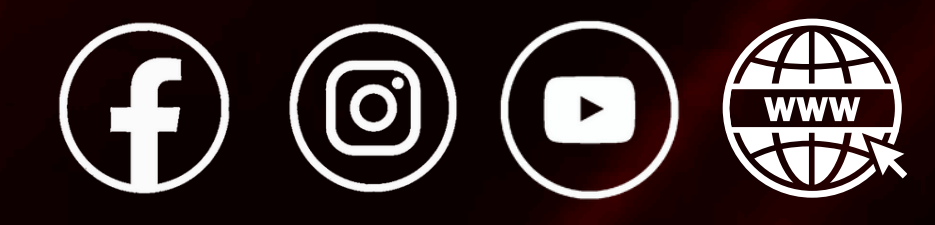

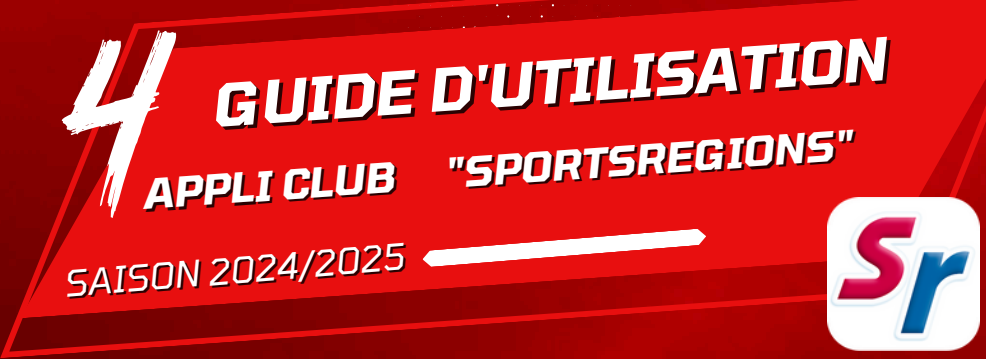

# LE MENU "ACCUEIL"

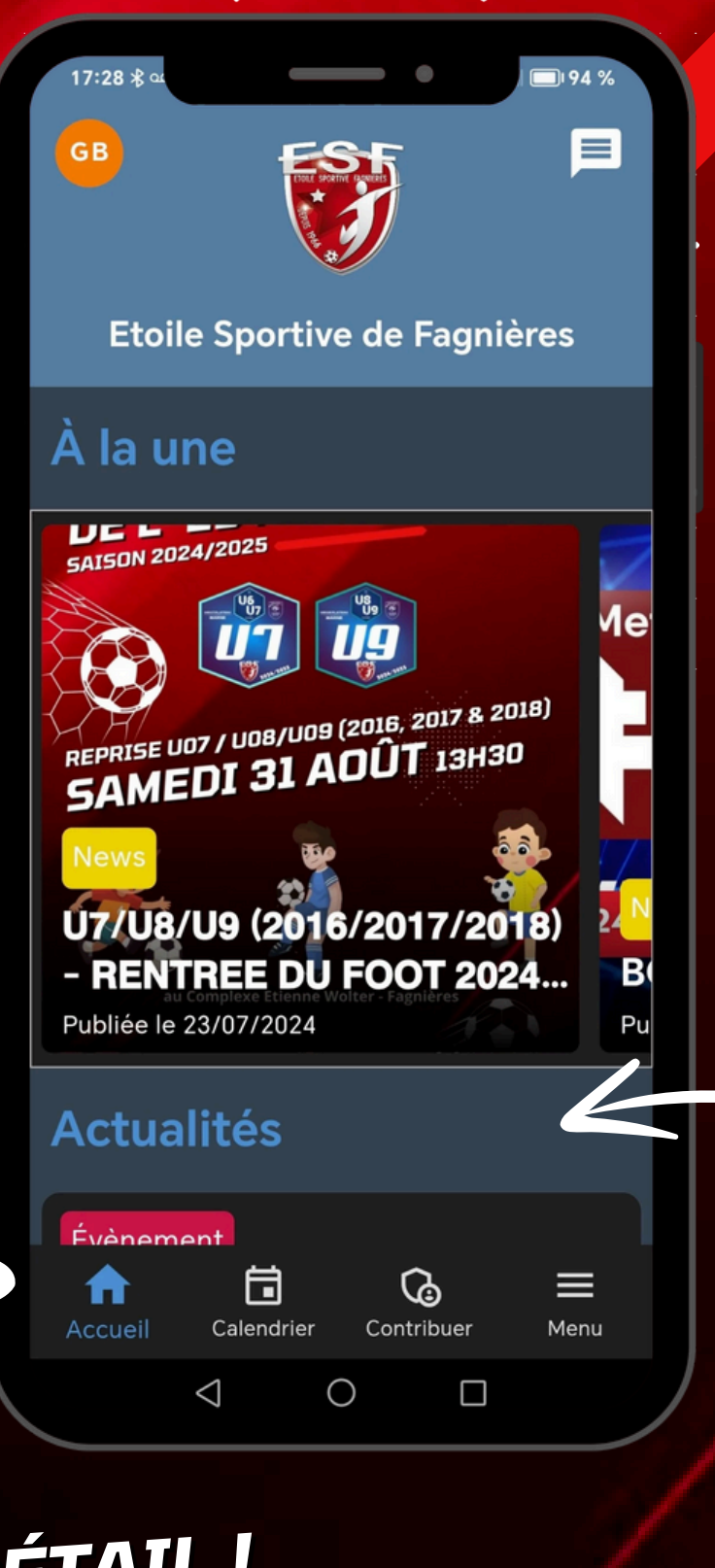

CLIQUEZ SUR LA UNE OU L'ACTUALITÉ QUI VOUS INTÉRESSE POUR VOIR LE DÉTAIL !

RETROUVEZ L'ENCART "A LA UNE" EN SCROLANT VERS LA DROITE VOUS TROUVEREZ TOUTES LES UNES DU MOMENT

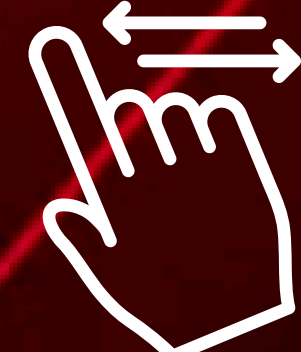

**RETROUVEZ L'ENCART "ACTUALITES"** EN SCROLANT VERS LE BAS **VOUS TROUVEREZ TOUTES LES DERNIERES ACTUS** 

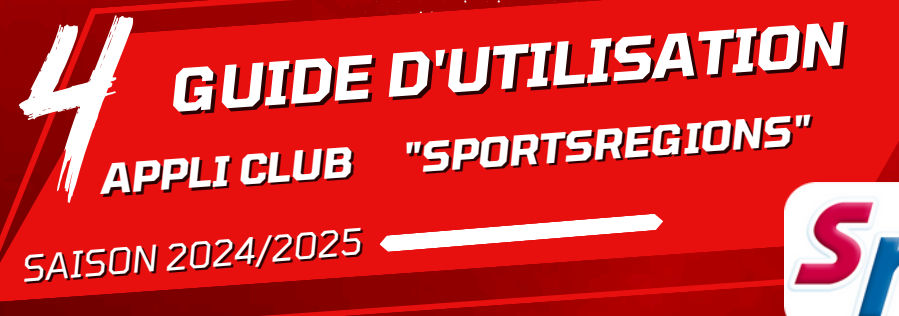

### Sr

## LE MENU "CALENDRIER"

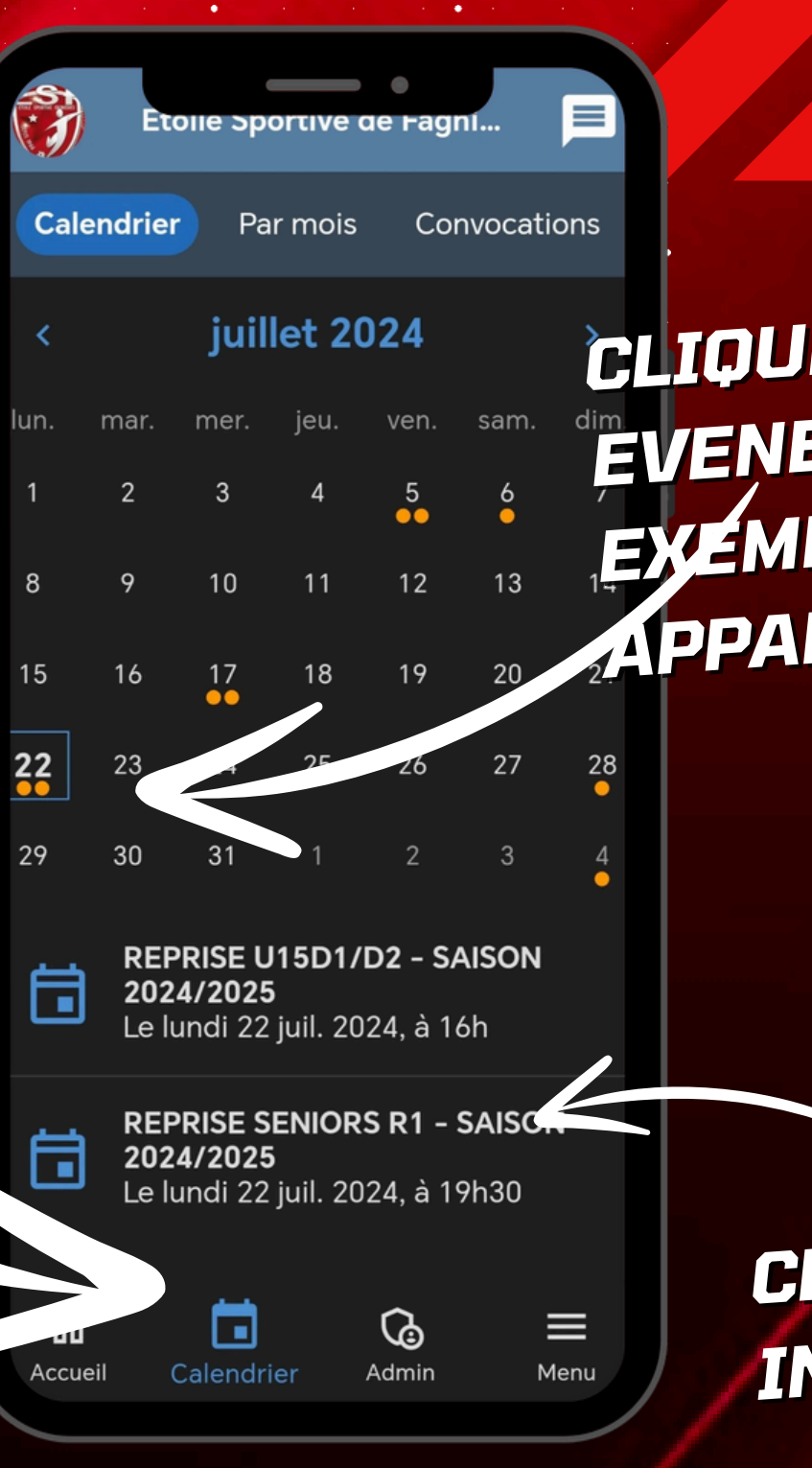

|   |  |   |   |   |   | • |   |   |   |   |   |   | • |   |   |   |  |  |
|---|--|---|---|---|---|---|---|---|---|---|---|---|---|---|---|---|--|--|
|   |  |   |   |   |   |   | • |   |   |   |   | • |   |   |   |   |  |  |
|   |  |   |   |   |   |   |   |   |   |   |   |   |   |   |   |   |  |  |
|   |  |   |   |   |   |   |   | • |   |   | • |   |   |   |   |   |  |  |
|   |  |   |   | • | • |   |   | 3 | ٠ | • |   |   |   | • |   |   |  |  |
|   |  |   | • | • | • | • |   |   | • | * |   |   | • | • | • |   |  |  |
|   |  | • | • | • | • | • | • | • |   | • |   | • | • | • | • | • |  |  |
| • |  |   | • | • | • | • | ٠ | ٠ |   |   | • | • | • | • | • | • |  |  |
|   |  |   |   |   |   |   |   |   |   |   |   |   |   |   |   |   |  |  |

CLIQUEZ SUR LA DATE POUR VOIR LES EVENEMENTS (MATCHS) DU JOUR CHOISI EXEMPLE LE 22 JUILLET 🚽 2 MATCHS QUI **APPARAITRONS SOUS LE CALENDRIERS** 

> CLIQUEZ SUR LE MATCH QUI VOUS **INTERESSE POUR VOIR LE DETAIL**

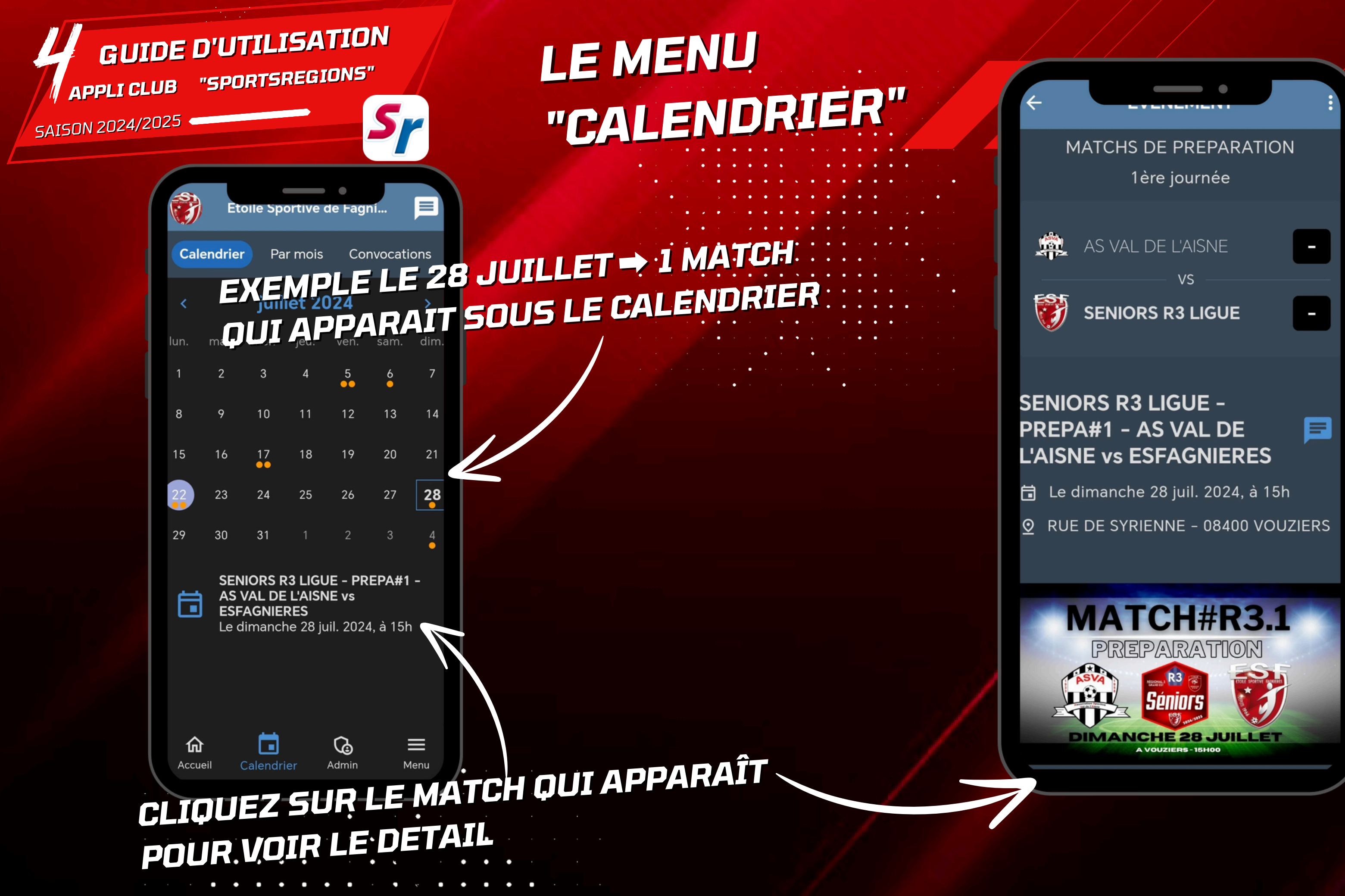

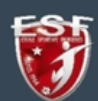

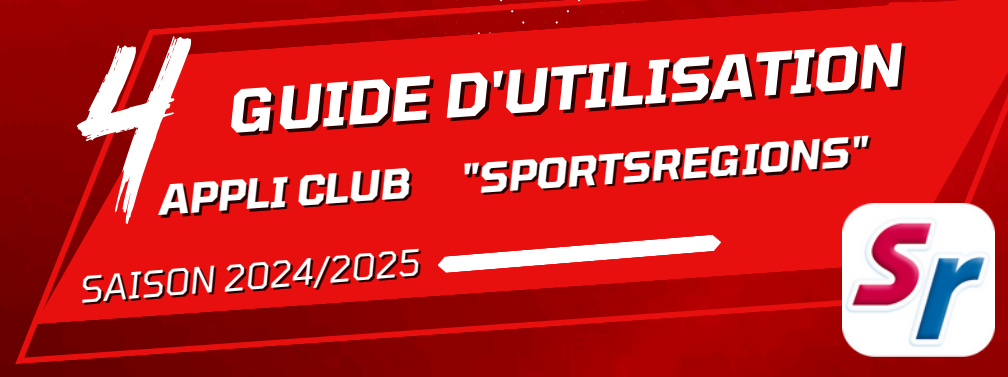

## LE MENU "CALENDRIER"

VISUALISEZ RAPIDEMENT & FACILEME TOUS LES MATCHS DU MOIS CHOISI !

| Calen        | ndrier <b>Par mois</b> Convocations                                                            |  |
|--------------|------------------------------------------------------------------------------------------------|--|
| <            | août 2024                                                                                      |  |
| •            | SENIORS R3 LIGUE - PREPA#2 -<br>US LES AYVELLES VS ES<br>FAGNIERES<br>Le dimanche 04 août 2024 |  |
| •            | <b>REPRISE U17R2 - SAISON<br/>2024/2025</b><br>Le mardi 06 août 2024                           |  |
| •            | <b>REPRISE U18D1 - SAISON<br/>2024/2025</b><br>Le mardi 06 août 2024                           |  |
| •            | SENIORS R3 LIGUE - PREPA#3 -<br>ES FAGNIERES VS FC VITRY<br>Le mercredi 07 août 2024           |  |
| ī            | SENIORS R1 LIGUE - PREPA#1 -<br>ES FAGNIERES VS REIMS<br>CHRISTO<br>Le mercredi 07 août 2024   |  |
| ۵<br>Accueil | Calendrier Admin Menu                                                                          |  |
|              |                                                                                                |  |

CLIQUEZ SUR "MOIS" POUR VOIR LA LISTE DES MATCHS DANS L'ORDRE

CLIQUEZ SUR LE MATCH QUI VOUS INTERESSE POUR VOIR LE DETAIL